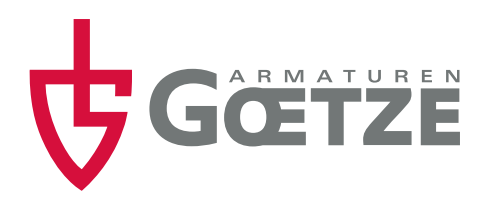

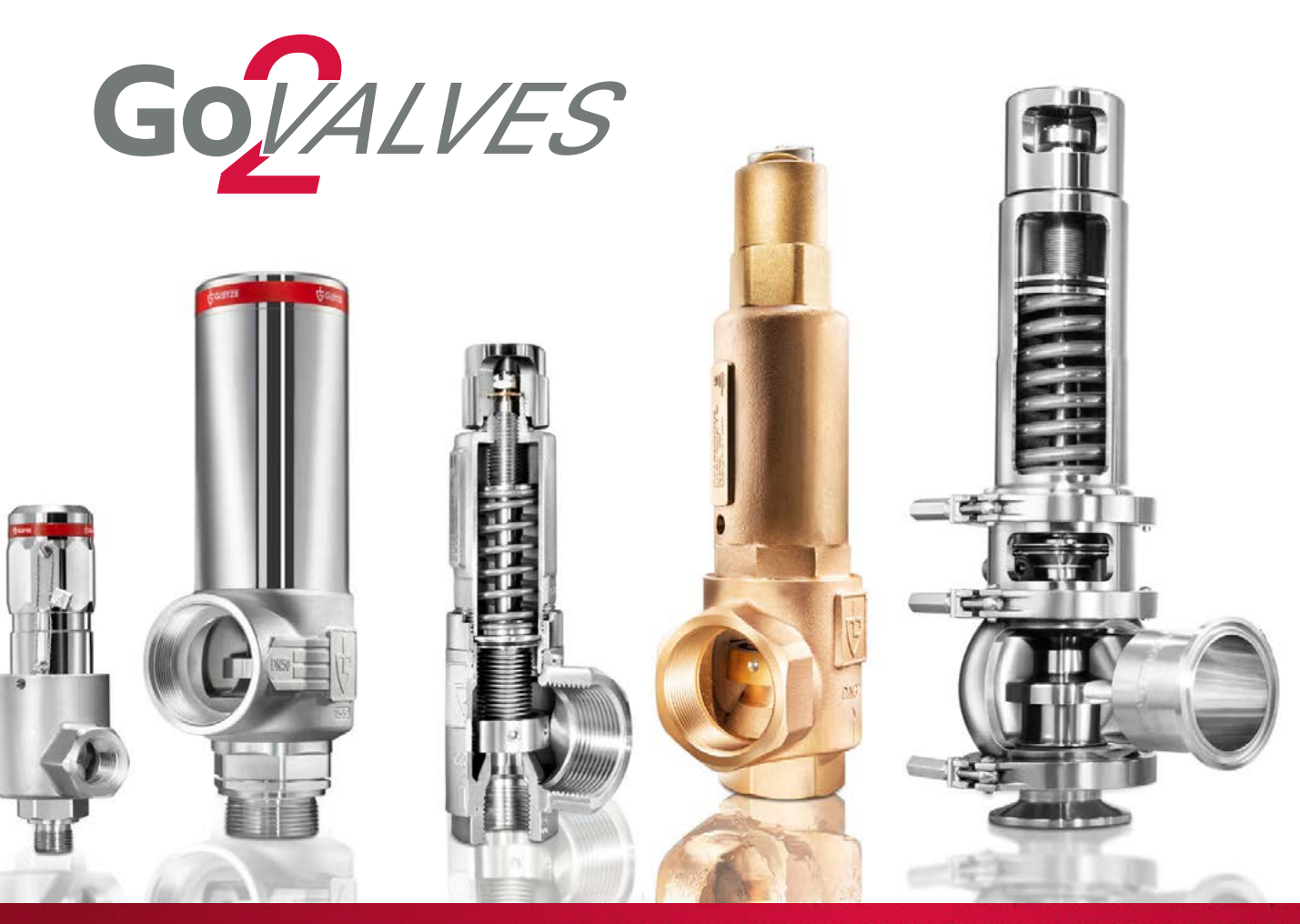

ALVES | PRESSURE RELIEF VALVES | SHOE OF VALVES | PRESSURE RELIEF VALVES | SHUT-OFF VALVES | DIVER ALVES | SAFETY VALVES | SAFETY VALVES | SAFETY VALVES | PRESSURE CONTROL VALVES | SAFETY VALVES | PRESS ALVES | PRESSURE CONTROL VALVES | SAFETY ALVES | PRESSURE CONTROL VALVES | SAFETY VALVES | PRESSURE CONTROL VALVES | PRESSURE CONTROL VALVES | PRESSURE CONTROL VALVES | PRESSURE CONTROL VALVES | PRESSURE CONTROL VALVES | PRESSURE CONTROL VALVES | PRESSURE CONTROL VALVES | PRESSURE CONTROL VALVES | PRESSURE CONTROL VALVES | PRESSURE CONTROL VALVES | PRESSURE CONTROL VALVES | PRESSURE CONTROL VALVES | PRESSURE CONTROL VALVES | PRESSURE CONTROL VALVES | PRESSURE CONTROL VALVES | PRESSURE CONTROL VALVES | PRESSURE CONTROL VALVES | PRESSURE CONTROL VALVES | PRESSURE CONTROL VALVES | PRESSURE CONTROL VALVES | PRESSURE CONTROL VALVES | PRESSURE CONTROL VALVES | PRESSURE CONTROL VALVES | PRESSURE CONTROL VALVES | PRESSURE CONTROL VALVES | PRESSURE CONTROL VALVES | PRESSURE CONTROL VALVES | PRESSURE CONTROL VALVES | PRESSURE CONTROL VALVES | PRESSURE CONTROL VALVES | PRESSURE CONTROL VALVES | PRESSURE CONTROL VALVES | PRESSURE CONTROL VALVES | PRESSURE CONTROL VALVES | PRESSURE CONTROL VALVES | PRESSURE CONTROL VALVES | PRESSURE CONTROL VALVES | PRESSURE CONTROL VALVES | PRESSURE CONTROL VALVES | PRESSURE CONTROL VALVES | PRESSURE CONTROL VALVES | PRESSURE CONTROL VALVES | PRESSURE CONTROL VALVES | PRESSURE CONTROL VALVES | PRESSURE CONTROL VALVES | PRESSURE CONTROL VALVES | PRESSURE CONTROL VALVES | PRESSURE CONTROL VALVES | PRESSURE CONTROL VALVES | PRESSURE CONTROL VALVES | PRESSURE CONTROL VALVES | PRESSURE CONTROL VALVES | PRESSURE CONTROL VALVES | PRESSURE CONTROL VALVES | PRESSURE CONTROL VALVES | PRESSURE CONTROL VALVES | PRESSURE CONTROL VALVES | PRESSURE CONTROL VALVES | PRESSURE CONTROL VALVES | PRESSURE CONTROL VALVES | PRESSURE CONTROL VALVES | PRESSURE CONTROL VALVES | PRESSURE CONTROL VALVES | PRESSURE CONTROL VALVES | PRESSURE CONTROL VALVES | PRESSURE CONTROL VALVES | PRESSURE CONTROL VALVES | PRESSURE

Einstellen | Berechnen | Exportieren

# **INHALT & EINSTIEG**

## 1. Einstellungen

| 1.1 | Sprache einstellen            | 3 |
|-----|-------------------------------|---|
| 1.2 | Pflichtfelder ausfüllen       | 4 |
| 1.3 | Einheiten ein- bzw. umstellen | 4 |

### 2. Beispiel einer Berechnung

| 2.1 Kennung vergeben           | 5 |
|--------------------------------|---|
| 2.2 Paramter einstellen        | 5 |
| 2.3 Durchflusskapazität wählen | 5 |
| 2.4 Ventilauswahl              | 6 |

## 3. Daten-Export

| 3.1 | Speichern als PDF- oder CSR-Datei   | 7 |
|-----|-------------------------------------|---|
| 3.2 | Hochladen und erneutes Bearbeiten . | 8 |

#### EINSTIEG

Zugang zur Auslegungssoftware auf unserer Website erhalten Sie über diesen Link

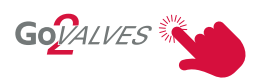

Nach dem Ausfüllen des Online-Formulars (Vorname, Nachname, E-Mail, Unternehmen), erhalten Sie einen **24h gültigen Einmallink**.

Die im Formular von Ihnen angegebenen Daten werden bei GOETZE lokal gespeichert. Wir nutzen diese Daten um Ihre Identität zu prüfen und die Weitergabe des Einmallinks zu verifizieren. Ihre Daten werden vertraulich behandelt, nicht an Dritte weitergegeben und auf Anfrage gelöscht.

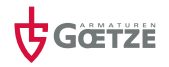

# 1. EINSTELLUNGEN

### 1.1 SPRACHEN Options 🌤

Language 🍤

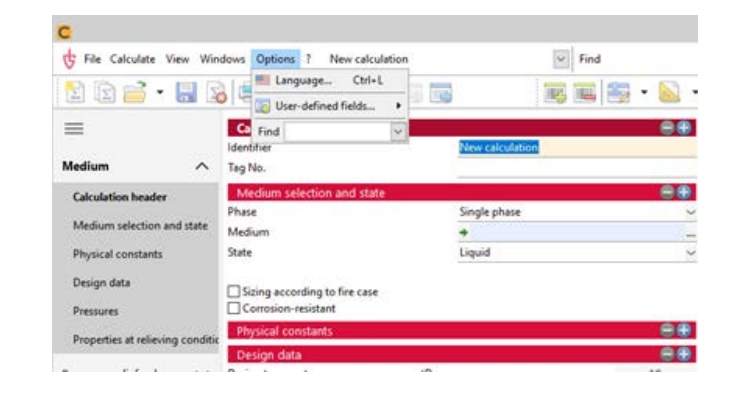

### Gewünschte Sprache wählen 🔭

|                                     | German                                                                                                    |
|-------------------------------------|----------------------------------------------------------------------------------------------------|
| =                                   | German                                                                                                    |
| Re 🛄                                | English                                                                                                    |
|                                     | French (incomplete)                                                                                                    |
| -                                   | Polish (incomplete)                                                                                                    |
| -                                   | Spanish (incomplete)                                                                                                    |
| 10                                  | Chinese                                                                                                    |
| ant 📰                               | Russian                                                                                                    |
| O Use                               | the language of the Windows-settings<br>e the last language                                                                                                    |
| O Use<br>Save                       | the language of the Windows-settings<br>e the last language<br>ays start with this language:<br>English                                                                                                    |
| O Use<br>Save<br>Alw<br>Alternation | the language of the Windows-settings<br>e the last language<br>ays start with this language:<br>English<br>ve language (databases)<br>i language is used if the databases do not provide the current<br>maae: |

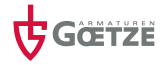

### **1.2 PFLICHTFELDER**

+

Pflichtfelder müssen ausgefüllt werden, sie sind farblich hervorgehoben

...

| Berechnungskopf                               |          |            |         | 88                |
|-----------------------------------------------|----------|------------|---------|-------------------|
| Kennung                                       |          | New calc   | ulation |                   |
| Tag No.                                       |          |            |         |                   |
| Auswahl und Zustand des M                     | lediums  |            |         | 88                |
| Phase                                         |          | Einphasig  | 1       | >                 |
| Medium                                        |          | +          |         |                   |
| Zustand                                       |          | Flüssig    |         | ~                 |
| Auslegung im Brandfall<br>Korrosionsbeständig |          |            |         |                   |
| Stoffkonstanten                               |          |            |         |                   |
| Auslegungsparameter                           |          |            |         | 88                |
| Auslegungstemperatur                          | tD,max   |            |         | *C                |
| Auslegungsdruck                               | pD,max   |            |         | bar(g)            |
| Drücke                                        |          |            |         |                   |
| Ansprechdruck                                 | pSet     | +          |         | bar(g)            |
| Abblasedruck                                  | pO       | H          |         | bar(g)            |
| Gegendruck                                    | pb       | 8          | 0,0     | bar(g)            |
| Stoffdaten bei Abblasebed                     | ingungen |            |         | 88                |
| Temperatur des Mediums                        | tO       | +          |         | °C                |
| Siededruck                                    | pv       | <b>T X</b> |         | bar(g)            |
| Dichte des Mediums                            | e        | <b>H S</b> |         | kg/m <sup>8</sup> |
| Oynamische Viskosität                         | η        | 11 22      |         | mPa s             |
| O Kinematische Viskosität                     | v        | 8          |         | mm²/s             |

### **1.3 EINHEITEN**

Durch klicken auf "bar(g)" Schware können weitere Einheiten angezeigt und bei Bedarf ausgewählt werden.

| Drücke                           |                                                                                           |        |
|----------------------------------|-------------------------------------------------------------------------------------------|--------|
| Ansprechdruck                    | pSet 🤿                                                                                    | bar(g) |
| Abblasedruck                     | p0 🔦 bar(g)                                                                               | ^      |
| Gegendruck                       | pb bar(a)<br>psi(a)                                                                       |        |
| Stoffdaten bei Abblasebedingunge | n psi(g)                                                                                  |        |
| Temperatur des Mediums           | t0 mbar(a)                                                                                |        |
| Siededruck                       | pv at(a)                                                                                  |        |
| Dichte des Mediums               | e at(g)<br>e atm(a)                                                                       |        |
| Oynamische Viskosität            | n atm(g)                                                                                  |        |
| ○ Kinematische Viskosität        | v <b>* bar(g)</b><br>ftH2O(a)<br>ftH2O(g)<br>inH2O(g)<br>inH2O(g)<br>inHg(g)<br>kgf/cm²(a |        |

Dies funktioniert auch bei den weiteren Punkten, z. B. bei "Stoffdaten bei Abblaseleistungen".

Dazu auf die Einheiten rechts klicken 🛸

| Drücke                       |        |     |                   |
|------------------------------|--------|-----|-------------------|
| Ansprechdruck                | pSet ⇒ |     | bar(g)            |
| Abblasedruck                 | p0 🖬   |     | bar(g)            |
| Gegendruck                   | pb 🖬   | 0,0 | bar(g)            |
| Stoffdaten bei Abblasebeding | gungen |     |                   |
| Temperatur des Mediums       | t0 ⇒   |     | °C                |
| Siededruck                   | pv 🖬 🔀 |     | bar(g)            |
| Dichte des Mediums           | e 🖬 🖾  |     | kg/m <sup>3</sup> |
| Dynamische Viskosität        | n 🖬 🔀  |     | mPa s             |
| 🔿 Kinematische Viskosität    | × 🖬    |     | mm²/s             |

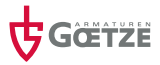

# 2. BERECHNUNG

### 2.1 KENNUNG

Die Kennung wird gleichzeitig auch als Dateiname verwendet.

#### **2.2 PARAMETER**

Medium = Luft Auslegungstemperatur = 20 °C Auslegungsdruck = 10 bar(g) Volumendurchfluss = 1000 Nm<sup>3</sup>/h

Dropdown-Menüs lassen sich über den Pfeil am rechten Rand öffnen. Hier im Bsp.: Auswahl zwischen Normbedingungen und Betriebsbedingungen.

| Berechnungskopf            |         |          |                    |          | 88                |
|----------------------------|---------|----------|--------------------|----------|-------------------|
| Kennung                    |         | Goetze,  | Test               |          |                   |
| Tag No.                    |         |          |                    |          |                   |
| Auswahl und Zustand des    | Mediums |          |                    |          | ••                |
| Phase                      |         | Einpha   | sig                |          | ~                 |
| Medium                     |         |          | ft                 |          |                   |
| Zustand                    |         | 🖾 Gasfe  | ōrmig              |          |                   |
| Gas                        |         | Gas, tre | ocken (Normbedi    | ngungen) | ~                 |
| Auslegung im Brandfall     |         | Gas, tro | ocken (Normbedir   | ngungen) |                   |
| Korrosionsbeständig        |         | Gas, fer | ucht (Normbedin    | gungen)  | 2                 |
| Stoffkonstanten            |         | Gas, fee | ucht (Betriebsbedi | ingungen | <b>U</b>          |
| Auslegungsparameter        |         |          |                    |          | •••               |
| Auslegungstemperatur       | tD,max  |          |                    |          | °C                |
| Auslegungsdruck            | pD,max  |          |                    |          | bar(g)            |
| Drücke                     |         |          |                    |          |                   |
| Ansprechdruck              | pSet    | 3        | 10,0               | J.       | bar(g)            |
| Abblasedruck               | p0      | 8        | 11,0               |          | bar(g)            |
| Gegendruck                 | pb      | 6        | 0,0                |          | bar(g)            |
| Stoffdaten bei Abblasebedi | ngungen |          |                    |          |                   |
| Temperatur des Mediums     | tO      |          | 20,0               |          | °C                |
| Dichte des Mediums         | 6       | 8        | 14,335             |          | kg/m <sup>3</sup> |
| Isentropenexponent         | ж       | 8        | 1,4169             |          |                   |

### 2.3 DURCHFLUSSKAPAZITÄT

Hier kann zwischen Massendurchfluss & Volumendurchfluss gewählt werden.

Weitere Einheiten können durch klick auf m<sup>3</sup>/h 🎾 gewählt werden.

| Benötigte Durchflusskapazität       | E.                             |      |
|-------------------------------------|--------------------------------|------|
| Auslegung im Brandfall              |                                |      |
| O Massendurchfluss                  | qm 🖪                           | kg/h |
| Volumendurchfluss (Normbedings      | ungen) qn 🔺                    | m³/h |
| Ventilauswahl                       | K m³/h                         | ^    |
| Berechnungsnorm                     | SCFM<br>I/min                  |      |
| Ventilhersteller                    | bbl/d(oil)                     |      |
| Baureihe                            | bbl/d(UK)                      |      |
| Material                            | bbl/h(oil)                     |      |
| Ventilauswahl                       | bbl/h(UK)                      |      |
| {≫} Ventil wählen                   | dm <sup>3</sup> /h             |      |
| Ventil aus der Datenbank            | GPH(UK)                        |      |
| Ventilkonfiguration                 | GPM(UK)                        |      |
| Faltenbalg vorhanden                | GPM(US)                        |      |
| Berstscheibe vorgeschaltet          | 1/min                          |      |
| Sicherheitsventil                   | l/s                            |      |
| Zuerkannte Ausflussziffer (Gase/Däm | pfe) Kdr,G 🔇 m <sup>3</sup> /h |      |
| Engster Strömungsguerschnitt        | A0 m³/s                        | *    |

### 2.4 VENTILAUSWAHL

Auswahl der Berechnungsnorm über das Dropdown-Menü 🔭

Ventil wählen 🛸

Die für die zuvor gewählten Parameter in Frage kommenden Ventile werden angezeigt.

Durch Klicken auf "Übernehmen" 🌤, wir das ausgewählte Ventil für die Berechnung herangezogen.

Mit "Ok" 🍤 bestätigen und die Berechnung wird durchgeführt.

| ISO 4126:2016                 |
|-------------------------------|
| AD 2000-Merkblatt A2:2015     |
| ISO 4126:2016<br>API 520:2020 |
| ASME BPVC-VIII:2011           |
| ASME BPVC-XIII:2021           |
|                               |
|                               |

|                              |             |         |      | -   |          |                                        |          |
|------------------------------|-------------|---------|------|-----|----------|----------------------------------------|----------|
| Hersteller                   | Bas         | ireihe  | A •  | Ver | ntil     |                                        | Reserve  |
| SOETZE                       | 412         |         |      | A0  | 201,0619 | 3, DN 20, Typ: 810                     | 26 9     |
|                              | 451         |         |      | A0  | 400 8739 | 7, DN 25, Typ: 810<br>5 DN 32 Typ: 810 | 92 9     |
|                              | 460 642 642 | p       |      |     | 430,0130 | 2, 011 32, 13p. 010                    | 1.1      |
|                              | 645         | /6450   |      |     |          |                                        |          |
|                              | 652         |         |      | Mat | terial   |                                        |          |
|                              | 810         |         |      | CV  | /617N    |                                        | 8        |
|                              | 812         |         |      | Ner | ndruckst | ufe                                    |          |
|                              |             |         | *    | PN  | 40       |                                        |          |
| Ventildaten                  |             |         |      |     | Filte    | r                                      |          |
| Ventilauswahl                | 8           |         |      |     |          | laur.                                  |          |
| Zuerkannte Ausflussziff Kdr. | 98          | 0,75    |      |     | 1        | DIN                                    | ×        |
| Benötigter Strömungs A0, mir | 1           | 167,88  | mm²  |     | 1        | DN 20                                  | ~        |
| Massendurchfluss qn          | - <b>B</b>  | 1.293,1 | kg/h |     |          | CW617N                                 | ~        |
| Zuerkannter Massendur gm,    | 1.11        |         | kg/h |     |          | Federbelastet                          | ~        |
| Maximaler Hub s, ma          | ×           |         | mm   |     |          | Flansch                                | ~        |
| Hubbegrenzung s.lin          | n           |         | mm   |     |          | Normal                                 | ~        |
|                              |             |         |      |     | DF       | altenbalg                              |          |
| Größenempfehlung für Vent    | ile         |         |      |     | Ø١       | lur geeignete Baureihen a              | inzeigen |
| Druckeinsatzgrenzen berück   | sichtige    | :n      |      |     |          | Heizung                                |          |
|                              |             |         |      |     |          | Korrosionsbeständig                    |          |
|                              |             |         |      |     |          | Clean-Service                          |          |
| Information zur Baureihe     |             |         |      |     |          |                                        |          |
|                              |             |         |      |     |          |                                        | 0        |
|                              |             |         |      |     |          |                                        | -        |

### 

Ein bestimmtes Ventil ist bereits vorhanden, die Berechnung soll nachträglich durchgeführt werden und wird nicht bei den Ventilempfehlungen angezeigt?

Dann bitte bei "Größenempfehlung für Ventile" den Haken entfernen. 床

☐ Größenempfehlung für Ventile ☑ Druckeinsatzgrenzen berücksichtigen

Nun werden alle GOETZE Baureihen und Nennweiten angezeigt und das Ventil kann frei gewählt werden.

| 93, DN 20, Type 010                                        | Ventil           A0: 44,178647, DN 8, Typ: 810           A0: 95,033178, DN 10, Typ: 810           A0: 95,033172, DN 15, Typ: 810           A0: 95,033172, DN 15, Typ: 810           A0: 490,67385, DN 32, Typ: 810           A0: 490,67385, DN 32, Typ: 810           A0: 490,772, DN 40, Typ: 810           A0: 490,87385, DN 32, Typ: 810           A0: 490,87385, DN 32, Typ: 810           A0: 490,87385, DN 32, Typ: 810           A0: 490,87385, DN 32, Typ: 810           A0: 90,87385, DN 32, Typ: 810           A0: 90,87385, DN 32, Typ: 810           A0: 90,87385, DN 32, Typ: 810           A0: 90,87385, DN 32, Typ: 810           A0: 90,87385, DN 32, Typ: 810           A0: 90,87385, DN 32, Typ: 810           A0: 90,87385, DN 32, Typ: 810           A0: 90,87385, DN 32, Typ: 810           A0: 90,87385, DN 32, Typ: 810           A0: 90,87385, DN 32, Typ: 810           A0: 90,87385, DN 32, Typ: 810           A0: 90,9738           Filter                                                                                                  | 3 Optio<br>Reserve<br>-73 %<br>-51 %<br>-40 %<br>26 %<br>92 %<br>157 %<br>354 %                                                                                                    |
|------------------------------------------------------------|----------------------------------------------------------------------------------------------------|----------------------------------------------------------------------------------------------------|
| 93, DN 20, Type 810                                        | Ventil           Adx.44.178647, DN 8, Type: 810           Adx.94.178647, DN 8, Type: 810           Adx.95,033178, DN 10, Type: 810           Adx.95,033178, DN 15, Type: 810           Adx.91,06193, DN 2A, Type: 810           Adx.490,67385, DN 32, Type: 810           Adx.490,67385, DN 32, Type: 810           Adx.490,67385, DN 32, Type: 810           Adx.490,67385, DN 32, Type: 810           Adx.490,67385, DN 32, Type: 810           Adx.490,87385, DN 32, Type: 810           Adx.490,87385, DN 32, Type: 810           Adx.490,87385, DN 32, Type: 810           Adx.490,87385, DN 32, Type: 810           Adx.490,87385, DN 32, Type: 810           Adx.490,87385, DN 32, Type: 810           Adx.490,87385, DN 32, Type: 810           Adx.490,87385, DN 32, Type: 810           Adx.490,87385, DN 32, Type: 810           Adx.490,87385, DN 32, Type: 810           Adx.490,87385, DN 32, Type: 810           Adx.490,87385, DN 32, Type: 810           Material           CW4517N           Nenndruckstufe           PN 63           Filter         | Reserve<br>-73 %<br>-51 %<br>-40 %<br>92 %<br>157 %<br>354 %                                                                                                    |
| 93, DN 20, Type 810                                        | AA: 44, 1786-87, DN 8, Type: 810           AD: 76, 539816, DN 10, Type: 810           AA: 55, 539816, DN 15, Type: 810           AD: 78, 539816, DN 15, Type: 810           AD: 314, 15927, DN 25, Type: 810           AD: 490, 67385, DN 32, Type: 810           AD: 490, 67385, DN 32, Type: 810           AD: 490, 7939, DN 32, Type: 810           Material           C/WHITN           Nenndrucktufe           Mention           Filter | -73 %<br>-51 %<br>-40 %<br>26 %<br>92 %<br>157 %<br>354 %                                                                                                    |
| 93, DN 20, Type 810                                        | A07 78,359816, DN 10, Typ: 810<br>A0: 95,033178, DN 15, Typ: 810<br>A0: 314,15927, DN 25, Typ: 810<br>A0: 314,15927, DN 25, Typ: 810<br>A0: 804,24772, DN 40, Typ: 810<br>Material<br>CW617N<br>Nenndruckstufe<br>PN 65<br>Filter                                                                                                    | -51 %<br>-40 %<br><b>26 %</b><br>92 %<br>157 %<br>354 %                                                                                                    |
| 93, DN 20, Type 010                                        | A0:95(033172, DN 15, Typ: 810<br>A0: 201,06193, DN 20, Typ: 810<br>A0: 34, 15927, DN 25, Typ: 810<br>A0: 490,87385, DN 32, Typ: 810<br>A0: 804,24772, DN 40, Typ: 810<br>Material<br>CW617N<br>Nenndruckstufe<br>PN 63<br>Filter                                                                                                    | -40 %<br>26 %<br>92 %<br>354 %                                                                                                    |
| 93, DN 20, Typ: 810                                        | A0: 201,06193, DN 20, Typ: 810<br>A0: 314, 1922; DN 25, Typ: 810<br>A0: 490, 87385, DN 32, Typ: 810<br>A0: 804, 24772, DN 40, Typ: 810<br>Material<br>C/W617N<br>Nenndruckstufe<br>J PN 63<br>Filter                                                                                                    | 26 %<br>92 %<br>157 %<br>354 %                                                                                                    |
| 93, DN 20, Type 810                                        | Ao 314, 15927, DN 25, 15pr 810<br>Ao: 409, 87365, DN 32, Typ: 810<br>Ao: 804, 24772, DN 40, Typ: 810<br>Material<br>CV/617N<br>Nenndruckstufe<br>J PN 65<br>Filter                                                                                                    | 92 %<br>157 %<br>354 %                                                                                                    |
| 93, DN 20, Typ: 810                                        | Ac. 400,87/83, DN 32, Typ: 810<br>A0: 804,24772, DN 40, Typ: 810<br>Material<br>CW617N<br>Nenndruckstufe<br>PN 63<br>Filter                                                                                                    | 354 %                                                                                                    |
| 93, DN 20, Typ: 810                                        | IAIC 604,64772, UVI 44, Typ: 610<br>Material<br>CW617N<br>Nenndruckstufe<br>PN 63<br>Filter                                                                                                    | 334 78                                                                                                    |
| 93, DN 20, Typ: 810                                        | Material<br>CW617N<br>Nenndruckstufe<br>PN 63<br>Filter                                                                                                    |                                                                                                    |
| 93, DN 20, Typ: 810                                        | Venndnuckstufe Venndnuckstufe Vendor Filter                                                                                                    |                                                                                                    |
| 93, DN 20, Typ: 810                                        | PN 63 Filter                                                                                                    |                                                                                                    |
| 93, DN 20, Typ: 810                                        | Filter                                                                                                    |                                                                                                    |
| 93, DN 20, Typ: 810                                        | Filter                                                                                                    |                                                                                                    |
| 79 -<br>38 mm <sup>4</sup><br>1 kg/h<br>3 kg/h<br>mm<br>mm | DIN DN 8 CW617N Federbelastet Normal Fattenbalg                                                                                                    |                                                                                                    |
|                                                            | ✓ Nur geeignete Baureihen anzeiger<br>☐ Heizung<br>☐ Korrosionsbeständig<br>☐ Clean-Service                                                                                                    | 1                                                                                                    |
|                                                            |                                                                                                    |                                                                                                    |
|                                                            | so min<br>kg/h<br>kg/h<br>mm<br>mm                                                                                                    | No     Min       kgg/h     Federbelastet       8     kg/h       9     Federbelastet       mm     Normal       1     Fathenbalg       Ø Nur geeignete Baureihen anseiger       Heisung       Clean-Service |

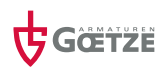

# 3. DATEN-EXPORT

### **3.1 SPEICHERN**

Die Berechnungin unserem Beispiel ist jetzt abgeschlossen und kann gespeichert werden.

Mit Klick auf "Datei" 🌤 lässt sich die Berechnung als Datei (CSR) oder direkt als PDF speichern.

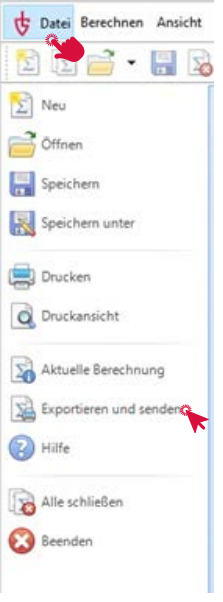

Wenn ein PDF gespeichert werden soll:

"Exportieren und senden"

Auf das PDF-Dokument klicken und die Berechnung öffnet sich als PDF.

| Benötigte Durchflusskapazität        |               |                            |                   |
|--------------------------------------|---------------|----------------------------|-------------------|
| Auslegung im Brandfall               |               |                            |                   |
| ○ Massendurchfluss                   | qm 🖪          | 1.293,1                    | kg/h              |
| Volumendurchfluss (Normbedingu       | ngen) qn      | 1.000,0                    | m <sup>1</sup> /h |
| Ventilauswahl                        |               |                            | 88                |
| Berechnungsnorm                      | ISO 4         | 126:2016                   | 1                 |
| Ventilhersteller                     |               | GOETZE                     |                   |
| Baureihe                             | 810           | D                          |                   |
| Material                             | 80            | CW617N                     |                   |
| Ventilauswahl                        | E A0          | 201,06193, DN 20, Typ: 810 |                   |
| {☆ Ventil wählen                     |               |                            |                   |
| Ventil aus der Datenbank             |               |                            |                   |
| Ventilkonfiguration                  |               |                            |                   |
| Berstscheibe vorgeschaltet           |               |                            |                   |
| Sicherheitsventil                    |               |                            | ⊜⊕                |
| Zuerkannte Ausflussziffer (Gase/Dämp | ofe) Kdr, G 📄 | 0,79                       |                   |
| Engster Strömungsquerschnitt         | A0 🗐          | 201,06                     | mm <sup>2</sup>   |
| O Engster Strömungsdurchmesser       | d0 📄          | 16,0                       | mm                |
| Nennweite des Eintritts              |               | 120                        |                   |
| Nenndruckstufe des Eintritts         | PN1 PN 4      | 0                          | ~                 |
| 🗹 Frei abblasend                     |               |                            |                   |
| Ergebnisse                           |               |                            |                   |
| Benötigte Ausflussziffer für A0      | Kdr, min 🖪    | 0,626                      |                   |
| Benötigter Strömungsquerschnitt für  | A0,min 🖬      | 159,38                     | mm²               |
| Zuerkannter Massendurchfluss         | qm,t 🖪        | 1.631,3                    | kg/h              |
| Zuerkannter Volumendurchfluss        | qn,t 🖪        | 1.261,5                    | m³/h              |
| Durchflussreserve                    | R             | 26,154                     | %                 |
| Einsatzbereich                       |               |                            | 88                |
| Maximaler Ansprechdruck              | p, max 🖬 🕦    | 40,0                       | bar(q)            |
|                                      |               |                            | 1.1.1             |

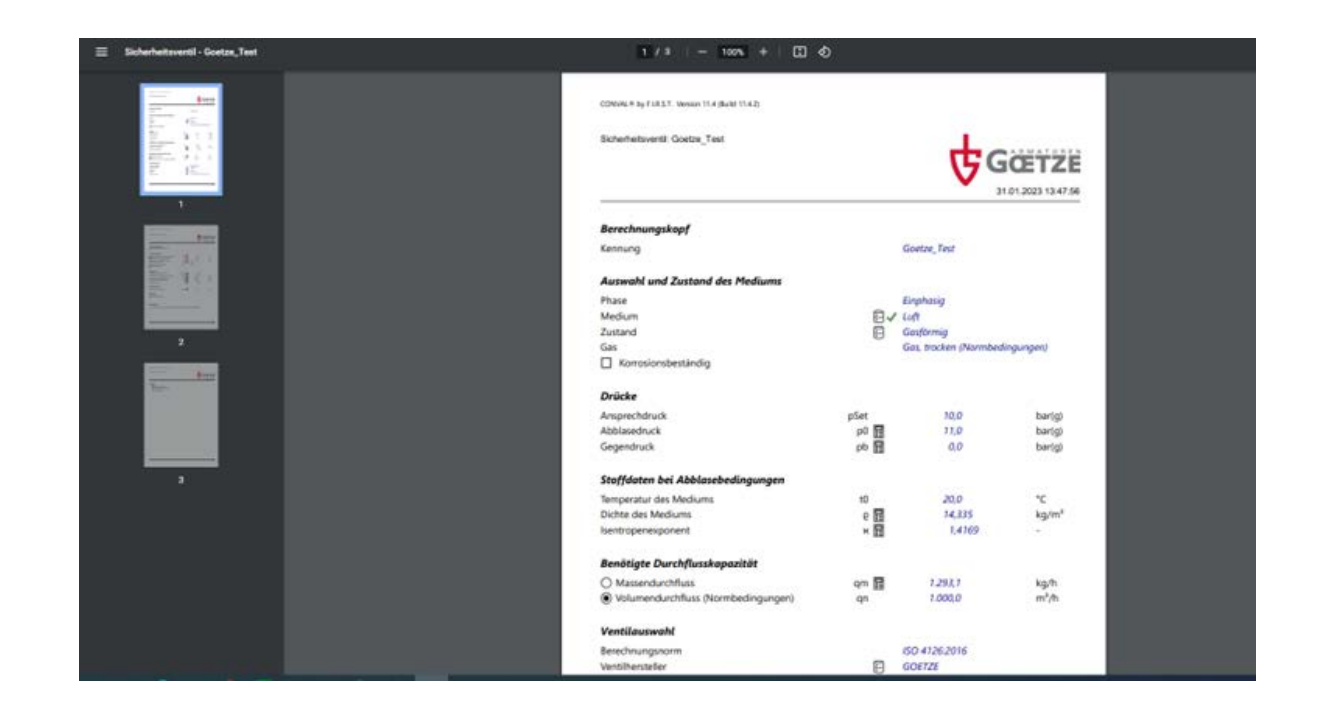

Zum Speichern der Berechnung auf des Diskettensymbol klicken.

Mit Klick auf "Save" 🎾 kann die Berechnung als CSR-Datei auf dem PC gespeichert werden.

|               | Save calculation (Ctrl+S)        |            |
|---------------|----------------------------------|------------|
|               | Identifier                       |            |
| -             | Download File                    | ×          |
| Filename:     | Goetze_Test csr                  |            |
| Save as type: | CONVAL Sicherheitsventil (* CSR) | ~          |
|               |                                  |            |
|               | 5                                | ave Cancel |

### **3.2 DATEI-UPLOAD**

Bei Bedarf kann die Berechnung wieder hochgeladen und bearbeitet werden.

Dazu auf das Ordner-Symbol klicken. 🛸

Die Datei suchen, auswählen und auf "Upload" klicken. Die gespeicherte Berechnung kann nun wieder bearbeitet werden.

| Berechnun     | g öffnen (Ctrl+O) <mark>chnung</mark> |  |
|---------------|---------------------------------------|--|
|               | Kennung                               |  |
|               | Upload File                           |  |
| Filename:     |                                       |  |
| Open as type: | CONVAL Sicherheitsventil              |  |

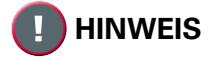

Ein Datei-Upload und somit eine erneute Bearbeitung ist nur mit einer CSR-Datei möglich. PDF-Dateien können NICHT wieder hochgeladen und importiert werden!

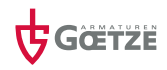

### GOVALVES

## Goetze KG Armaturen - Wir haben den Druck im Griff

Die Kompetenz der Goetze KG ist weltweit gefragt – seit über 70 Jahren. So vielfältig wie die Einsatzgebiete unserer Hochleistungs-Armaturen, so groß ist auch unser Erfahrungsschatz.

## **500.000 VENTILE IM JAHR**

aus einem vielfältigen Produktportfolio – "Made in Germany"

## -270 °C BIS +400 °C

kompromisslose Leistung

# **DEUTSCHLAND, LUDWIGSBURG**

China, Russland, England, Brasilien, USA | Vertriebsniederlassungen

# 0,2 BAR – 1500 BAR

starker Druckbereich

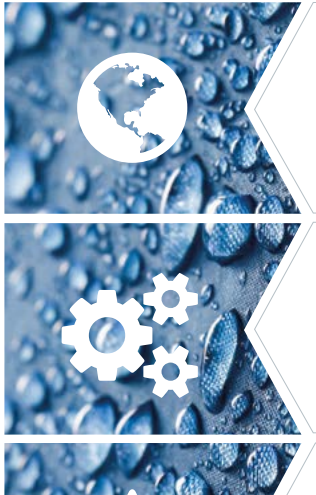

### WELTWEIT KURZE LIEFERZEITEN

Profitieren Sie von unseren weltweiten kurzen Lieferzeiten. Standardmäßig werden alle Aufträge innerhalb von 3-5 Werktagen abgewickelt. Sie haben es eilig? Dann nutzen Sie unsere Expressfertigung und Ihr Auftrag ist innerhalb von 48 Stunden versandbereit.

### **BREITE PRODUKTPALETTE**

Unsere durchdachten Produktfamilien decken alle industriellen Anwendungsbereiche ab. Dabei gehen in der Entwicklung individuelle Kundenlösungen und Neuentwicklungen Hand in Hand. Aus dieser Mischung ist inzwischen ein umfassendes und qualitativ hochwertiges Produktprogramm entstanden.

### VERLÄSSLICHE KOMPETENZ

Technische Beratung steht nicht nur bei unserem Inhouse-Team im Fokus. Wir bieten unseren Kunden über den ganzen Lebenszyklus des Ventiles hinweg Support und unterstützen die Personen, die mit den Armaturen täglich arbeiten müssen, indem wir sie erklären und einführen.

### **HOHE STANDARDS**

Nicht nur die Produkte, sondern auch die verwendeten Werkstoffe müssen die höchsten Standards erfüllen. Daher werden die Werkstoffe bereits beim Eintreffen von geschultem Fachpersonal kontrolliert. Nach der Fertigung wird jede einzelne Armatur einer ISO-zertifizierten Kontrolle unterzogen, bevor sie das Haus verlässt.

#### IHR KONTAKT ZU UNS

**Goetze KG Armaturen** Robert-Mayer-Straße 21 71636 Ludwigsburg